## Web 端如何新增年度协议合同(文档)

用户登录互海通 Web 端,在"采购管理→年度协议价"界面,这里以备件为例,可按以下步骤 1-4 进行操作:

| () <u>E</u>                                                                 | 默认进入协议价                          | 格列表界面                                              |                             | 新增                                                                                                    |                  |                       |                       |             |                |                            | Û.      | •                                                                                                    | Connie  |
|-----------------------------------------------------------------------------|----------------------------------|----------------------------------------------------|-----------------------------|----------------------------------------------------------------------------------------------------|------------------|-----------------------|-----------------------|-------------|----------------|----------------------------|---------|----------------------------------------------------------------------------------------------------|---------|
| <ul> <li>」 船員费用</li> <li>(1) 100000000000000000000000000000000000</li></ul> | 协议价格列表                           | 协议合同列表                                             |                             | 物品类型*                                                                                                    |                  |                       |                       |             |                |                            |         |                                                                                                    |         |
| 2 招聘管理                                                                      |                                  | 到                                                  | 关键字                         | 请选择物品类型                                                                                                    |                  |                       | •                     |             |                |                            |         |                                                                                                    |         |
| A mission                                                                   | - ### _ ===X                     | 1.92                                               | $\rightarrow$               | 供应商*                                                                                                    |                  |                       | -                     |             |                |                            |         |                                                                                                    |         |
|                                                                             | 新件 1844                          | 3、点击新均                                             |                             | 的法律供知道                                                                                                    |                  |                       |                       |             |                |                            |         |                                                                                                    |         |
| 17                                                                          |                                  | 8 备件代号/规格                                          |                             |                                                                                                    |                  | antoir RDiff          | 年度协议价                 | 供应商         | 生效日期           | 截至日期                       | 是否有效    | 备注                                                                                                    | 操作      |
| 采购申                                                                         | 1 机体结合组                          | 722-02-000 柴油机                                     | / 2135Ca / 上道               | ****洗择物品含                                                                                                    | 类型和              | 供应商后点击确               | -USD<br>13-00~ 200.00 | 2家          |                |                            |         |                                                                                                    | 原开更多    |
| 来的对                                                                         | 18F 2 前服板                        | 761G-02-071b 紫油机                                   | / 2135Ca / 上海               | 柴油机厂/机体结合组                                                                                                    |                  | (‡                    | USD<br>2.00~ 500.00   | 2家.         |                |                            |         |                                                                                                    | 展开更多    |
| 1 6849                                                                      | ,<br>夜次占 <b>去</b> 讲》在            | 度小 <sup>761-02-015</sup> 企美                        | / 2135Ca / 上海               | 柴油机厂 / 机体结合组                                                                                                    |                  | (#                    | USD 2.00~ 100.00      | 2家          |                |                            |         |                                                                                                    | 展开更多    |
| 采购出                                                                         | 18 4 气虹巻                         | 761W-02-002b 柴油机                                   | <b>- 1</b><br>/ 2135Ca / 上海 | 柴油机厂/机体结合组                                                                                                    |                  | (†                    | USD<br>4.00~ 100.00   | 2家          |                |                            |         |                                                                                                    | 原开更多    |
| 湖府間                                                                         | 5 89.68                          | 761W-02-085a 柴油粉                                   | / 2135Ca / 上海               | 柴油机厂/机体结合组                                                                                                    |                  | (4                    | USD 2.00~ 100.00      | 2家.         |                |                            |         |                                                                                                    | 展开更多    |
| 供应用                                                                         | 19467 6 然油滤清器;                   | 支架 722-02-001a 柴油机                                 | / 2135Ca / 上崗               | 柴油机厂/机体结合组                                                                                                    |                  | (4                    | USD 200.00            | dhgtrfhg    | 2020-04-<br>01 | 2022-01-                   | 有效      |                                                                                                    |         |
| 年級8                                                                         | 9000 7 小六角头螺                     | 全 M10×25GB21- 第6曲初<br>76                           | / 2135Ca / 上海               | 柴油机厂 / 机体结合组                                                                                                    |                  | (4                    | USD 300.00            | dhgtrfhg    | 2020-04-       | 2022-01-                   | 有效      |                                                                                                    | 2       |
| 物质反                                                                         | ·德<br>8 淡水泵结合:<br>772-20-000     | 道 722-20-000a 柴油切                                  | / 2135Ca / 上海               | 柴油机厂 / 淡水泵结合组722-20-C                                                                                                    | 000a             | (†                    | USD 300.00            | dhgtrfhg    | 2020-04-       | 2022-01-                   | 有效      | 协议价备注                                                                                                    |         |
| ● 商务管理                                                                      | 22220000                         | 761G-20-014a 柴油粉                                   | / 2135Ca / 上海               | 柴油机厂 / 淡水泵结合组722-20-C                                                                                                    | 000a             | (+                    | USD 300.00            | dhgtrfhg    | 2020-04-       | 2022-01-                   | 有效      | 协议价备注                                                                                                    | 2       |
|                                                                             |                                  |                                                    |                             |                                                                                                    |                  | 10/40                 |                       |             | 01             | JZ.                        |         |                                                                                                    | ~       |
|                                                                             |                                  |                                                    |                             |                                                                                                    | 70847Q8          | new l                 |                       |             |                |                            |         |                                                                                                    |         |
| 协议名称"                                                                       | 协议                               |                                                    |                             |                                                                                                    |                  |                       | 币种                    |             |                | 7                          |         |                                                                                                    |         |
|                                                                             |                                  | 5、填入和                                              | 目天信息                        | 》(带*为必填り                                                                                                    | 页) 至             | 截止曰刷                  | 请选择市                  | 种           | ŝ              | · ]                        |         |                                                                                                    |         |
| 供应商信息                                                                       | ■₩₩₩₩                            | 供应商                                                |                             |                                                                                                    |                  |                       |                       |             |                |                            |         |                                                                                                    |         |
| 公司名称: 音<br>联系人:                                                             | 代十足                              |                                                    | 来源:<br>謀祭人手机: 5510          |                                                                                                    |                  |                       |                       |             |                |                            |         |                                                                                                    |         |
| 还有构品与此                                                                      |                                  | 占土可实墒久//                                           | +                           |                                                                                                    |                  |                       |                       |             |                |                            |         |                                                                                                    |         |
| 序号                                                                          | <b> </b>                         | 「「「」」」」」」」」」「「」」」」」                                | ▶ 所屬部                       | 64                                                                                                    | 所属设备/设备          | 型号/生产厂商               | 计量单位                  | 年度          | 物议价            | ŧ                          | 的格备注    |                                                                                                    | 操作      |
|                                                                             |                                  |                                                    |                             |                                                                                                    | 未选择备             | 9                     |                       |             |                |                            |         |                                                                                                    |         |
| 备注                                                                          |                                  |                                                    | 1                           |                                                                                                    |                  |                       |                       |             |                |                            |         |                                                                                                    |         |
| 可報                                                                          | 俞入备注信息。上住                        | 专附件资料等                                             |                             |                                                                                                    |                  |                       |                       |             |                |                            |         |                                                                                                    |         |
| 20 M                                                                        |                                  | (IDTEXTING                                         |                             |                                                                                                    |                  |                       |                       |             |                |                            |         |                                                                                                    | 1       |
| PH1年<br>の上传財                                                                | 倖                                |                                                    | J                           |                                                                                                    |                  |                       |                       |             |                |                            |         |                                                                                                    |         |
|                                                                             |                                  |                                                    |                             |                                                                                                    |                  |                       |                       |             |                |                            |         |                                                                                                    |         |
|                                                                             |                                  |                                                    |                             |                                                                                                    |                  |                       |                       |             | 7、点            | 击"伊                        | 存'      | ÷                                                                                                    | 467 ROM |
|                                                                             |                                  |                                                    |                             |                                                                                                    | sala dere der da |                       |                       |             |                |                            |         |                                                                                                    |         |
| -                                                                           | 口有於這些                            | 拉夕 (丹佐)开                                           | 11.32/22                    | (件                                                                                                    | 选择备件             |                       |                       |             |                |                            |         |                                                                                                    | 8       |
| 夏蜀名称 含                                                                      | 第 単連机 同行地取油机 東 冰机 出税相 X          | 女宗作师选<br>1 杜納 NEM NEW 发电机组 发动机                     | 小以白<br>  月 分述机 高額           | ┃ <del>┃┃</del><br>供油单元 接头 空間 空压机 错 修                                                                                                    | 纵音 气缸油 王朝        | 网络密封 吴学来 系统测试专用 消防总用泵 | 压缩机 液压液 矯正            | H 轴系 朱 朱利安》 | 11式 主机 左锚机     |                            |         |                                                                                                    |         |
| 部件名称 [<br>全                                                                 | 部件名称强选<br>部 安全网-扫气系统 安全盖 扳手 操纵机构 | 测速电机传动装置 柴油机 柴油机 刮                                 | 速限制器 充气管石                   | 這 出水支柱結合子相 更多 >>>                                                                                                    |                  |                       |                       |             |                |                            |         |                                                                                                    |         |
| 备件名称                                                                        | 备件代号规格                           | <b>放床</b> 清空                                       |                             |                                                                                                    |                  |                       |                       |             |                |                            |         |                                                                                                    | _       |
| 备件列表                                                                        | 已添加的新件数: 0                       |                                                    |                             |                                                                                                    |                  |                       |                       | 6"          | 点击             | "继续打                       | 操作      | "                                                                                                    | eken:   |
| 序号                                                                          | 偏伴名称                             | 备件代号/规格                                            | 所题邮件                        | 所屋设备/设备型号/生产厂<br>育                                                                                                    | 计量单位             | 年度的设价(CNY)            |                       |             | 协议价質注          |                            |         | 操作                                                                                                    |         |
| 1                                                                           | ■■■■■<br>已有协议价标证                 | 230.303.00                                         | 操纵机构                        | 等油机 / 6230ZC-4型 / 广州等<br>油机厂                                                                                                    | (†               | 6′输入协议价               | 格                     | 点击可新增多个协议价  |                |                            | 新聞协议的 🔍 |                                                                                                    |         |
| 2                                                                           | eruz 🛞                           | cruz                                               | 1045645143                  | 像油机 / 6230ZC-4型 / 广州像<br>油机厂                                                                                                    | ge               |                       |                       |             |                |                            |         | 新聞协议的 🔦                                                                                                    |         |
| 3                                                                           | 希望 (5)                           | 230.303.01.14                                      | 操纵机构                        | 祭油机 / 6230ZC-4型 / 厂州祭<br>油和 □                                                                                                    | 件                |                       |                       |             |                | 0/500,                     |         |                                                                                                    |         |
|                                                                             |                                  |                                                    |                             |                                                                                                    |                  |                       |                       |             |                |                            |         | and the second second se |         |
| 4                                                                           | 内六角圆柱头螺钉 (\$)                    |                                                    | 4.00                        |                                                                                                    | 22               |                       |                       |             |                | 0/500/                     |         | 90400/0001 N                                                                                                    |         |
|                                                                             |                                  | GB70-M6×50-8.82                                    | 操纵机构                        | 樂油机 / 6230ZC-4型 / 广州樂<br>油机厂                                                                                                    | (Ŧ               |                       |                       |             |                | 0/500,                     |         | 新聞协议价                                                                                                    |         |
| 6                                                                           | 5052 (S)                         | GB70-M6×50-8.8%<br>230.303.02                      | 操纵机构<br>操纵机构                | 樂油机/6230ZC-4型/广州祭<br>油和して 祭油机/6230ZC-4型//广州祭<br>油和して                                                                                            | 件                |                       |                       |             |                | 0/500,/<br>0/500,/         |         | 新聞物以約<br>新聞物以約                                                                                                    |         |
| 5                                                                           | 朝始 <b>⑤</b><br>手柄获 <b>⑥</b>      | GB70-M8+50-8.802<br>230.303.02<br>GB4141.11-BM8+25 | 操纵机构 操纵机构 操纵机构              | <ul> <li>第18時間、「62302C-4世」「二州県<br/>油商し」</li> <li>第18時間、「62302C-4世」「二州県</li> <li>第18時間、「62302C-4世」「二州県</li> <li>第18時間、「62302C-4世」「二州県</li> </ul> | 件<br>件<br>件      |                       |                       |             |                | 0/500/<br>0/500/<br>0/500/ |         | 90000000 0<br>90000000 0<br>90000000 0                                                                                                    |         |

说明:

新增完成后,可在协议合同列表界面中根据筛选条件进行查询。